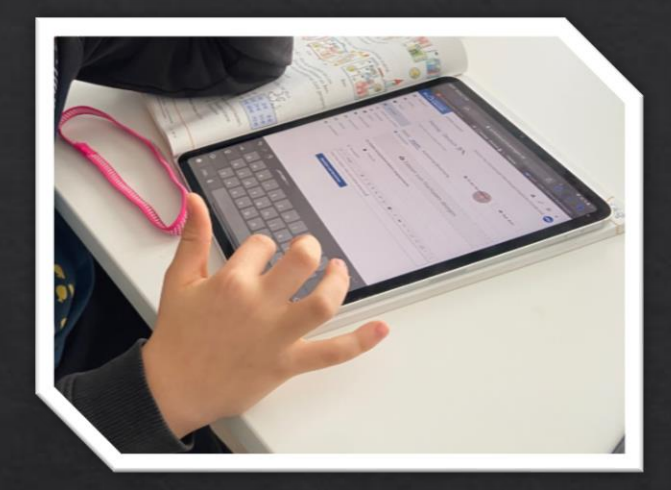

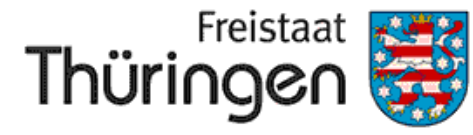

Institut für Lehrerfortbildung, Lehrplanentwicklung und Medien

#### Sina Wittenberg

#### Madeleine Esche

### Ich bin da!

Jaqueline Werner

#### Silvia Wachenschwanz

Wählen Sie am Whiteboard den Stift und eine Farbe Ihrer Wahl.

Suchen Sie Ihren Namen und markieren Sie ihn.

Melanie Hey, Ref. 41, ThILLM

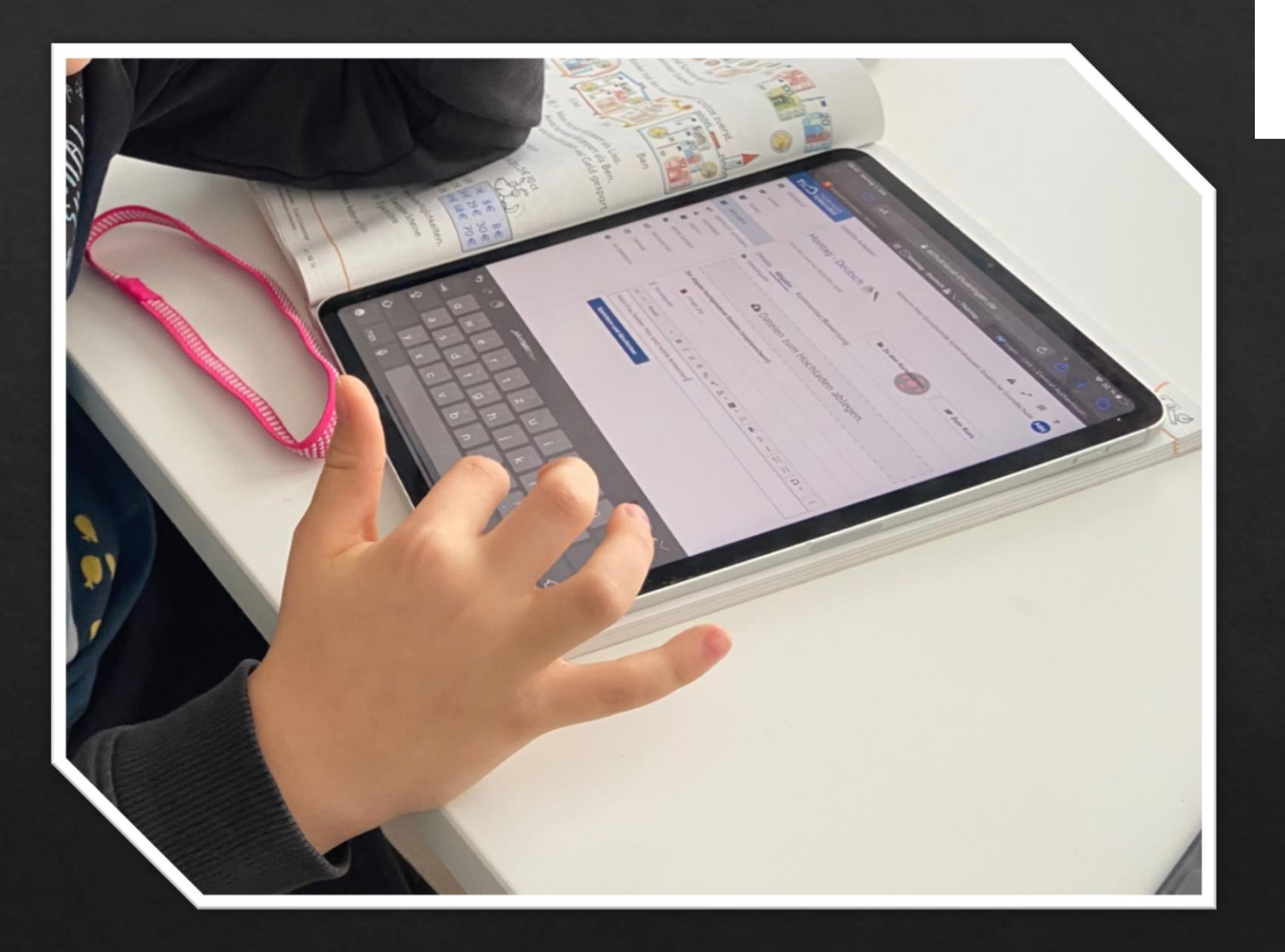

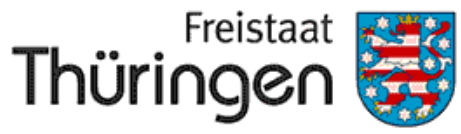

Institut für Lehrerfortbildung, Lehrplanentwicklung und Medien

Anregungen zur Arbeit mit der Thüringer Schulcloud in der Grundschule

Melanie Hey, Ref. 41, ThILLM

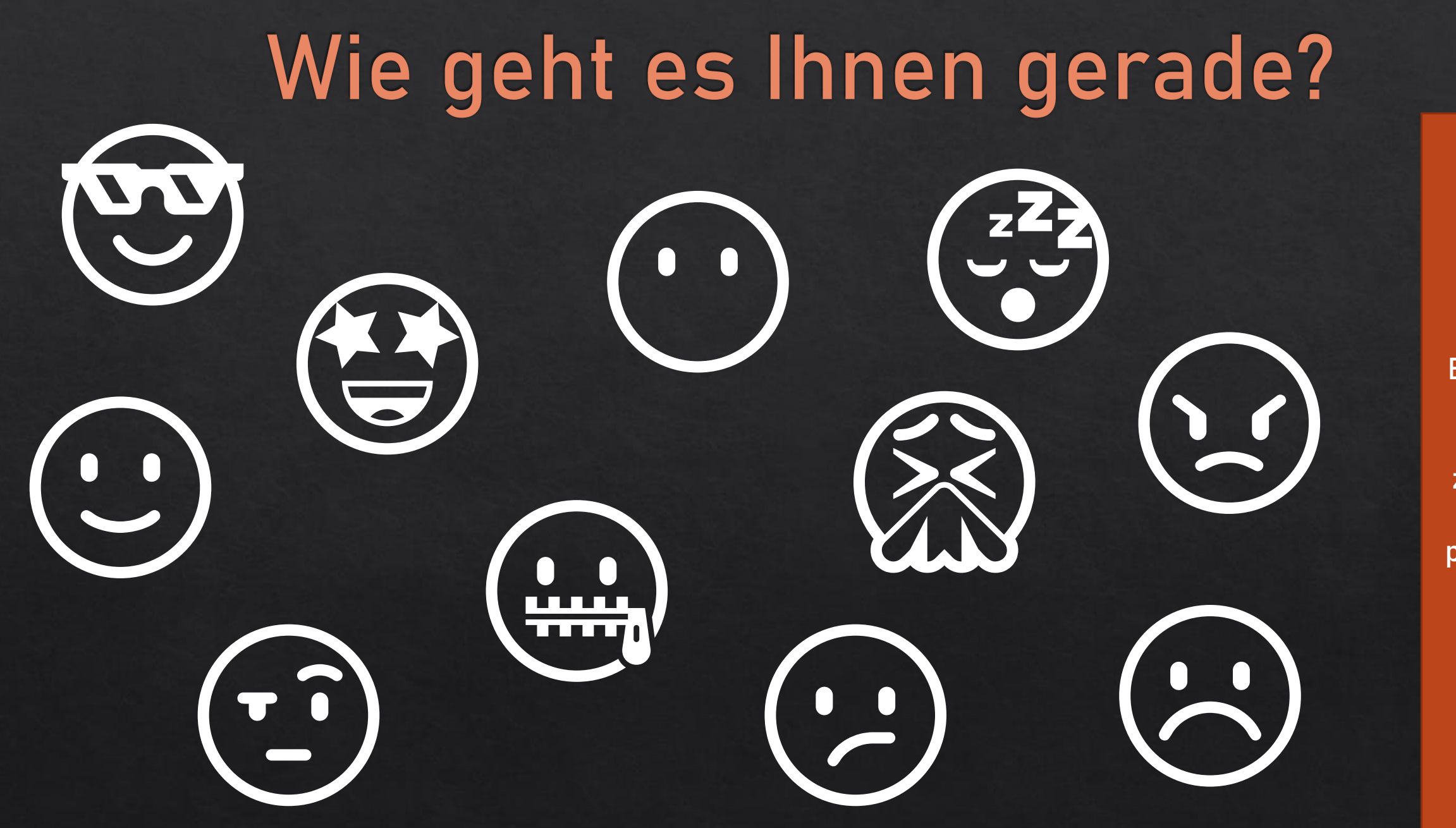

Bewegen Sie den Mauszeiger in das passende Feld

### Wie schätzen Sie Ihr knowhow (Bedienen und Anwenden) im Umgang mit der TSC ein?

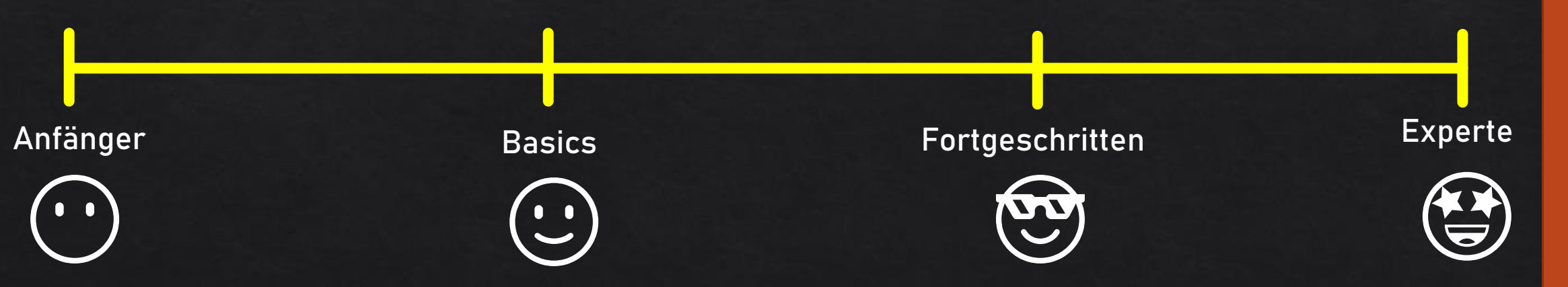

Bewegen Sie den Mauszeiger in das passende Feld

### Vom Einsatz im häuslichen Lernen zur Implementierung

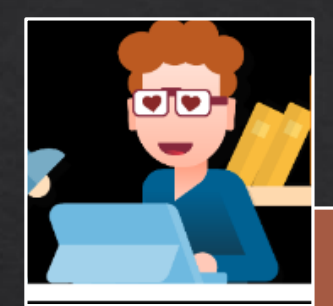

ond

 $\mathbf{C}^{\prime}$ 

Schule

er

50

**Thür** 

Gestaltungshinweise für

- Sich in der TSC zurechtfinden
- 0
- Einstieg in die TSC gestalten
- Funktionen in der TSC auswählen
- Bekanntes übertragen
- Lerninhalte in die TSC stellen
- Kurse in der TSC gestalten
- Arbeitspläne in die TSC einbinden
- Videokonferenzen in der TSC

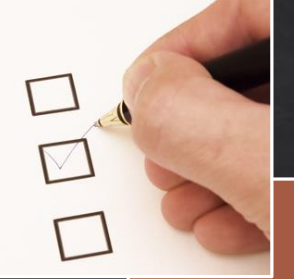

- Überzeugung, dass die TSC mehr als ein Dateiablage ist
- Unterstützung, das System auf Bedarfe der GS anzupassen
- Verstetigung der TSC in Unterricht (in Präsenz und auf Distanz)
- Übertrag der Ideen auf die Arbeit mit mobilen Endgeräten (Klassensätze)

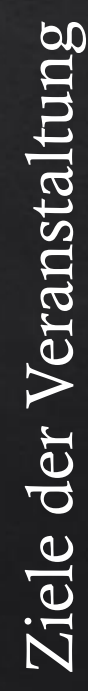

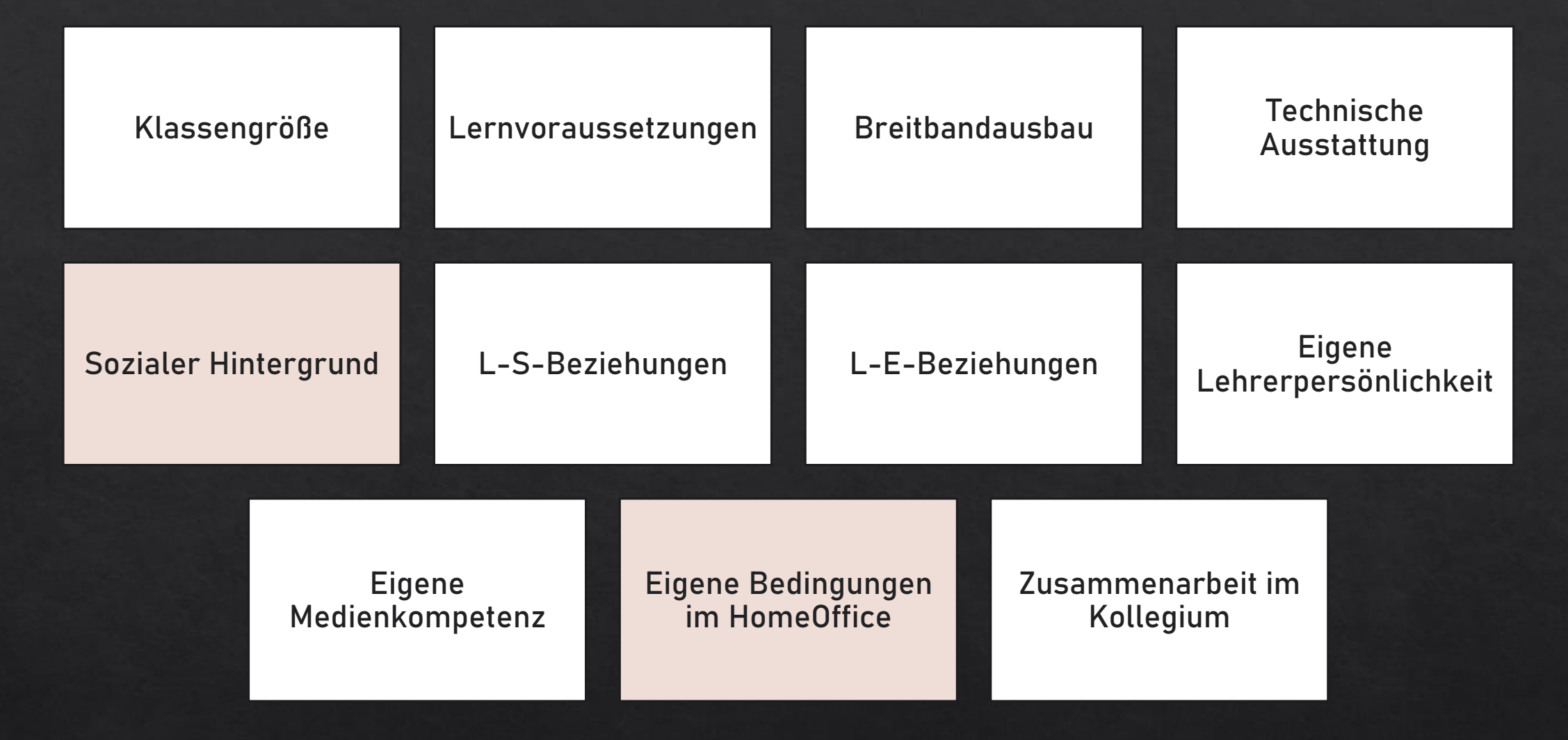

Die individuellen Voraussetzungen bedingen die Möglichkeiten.

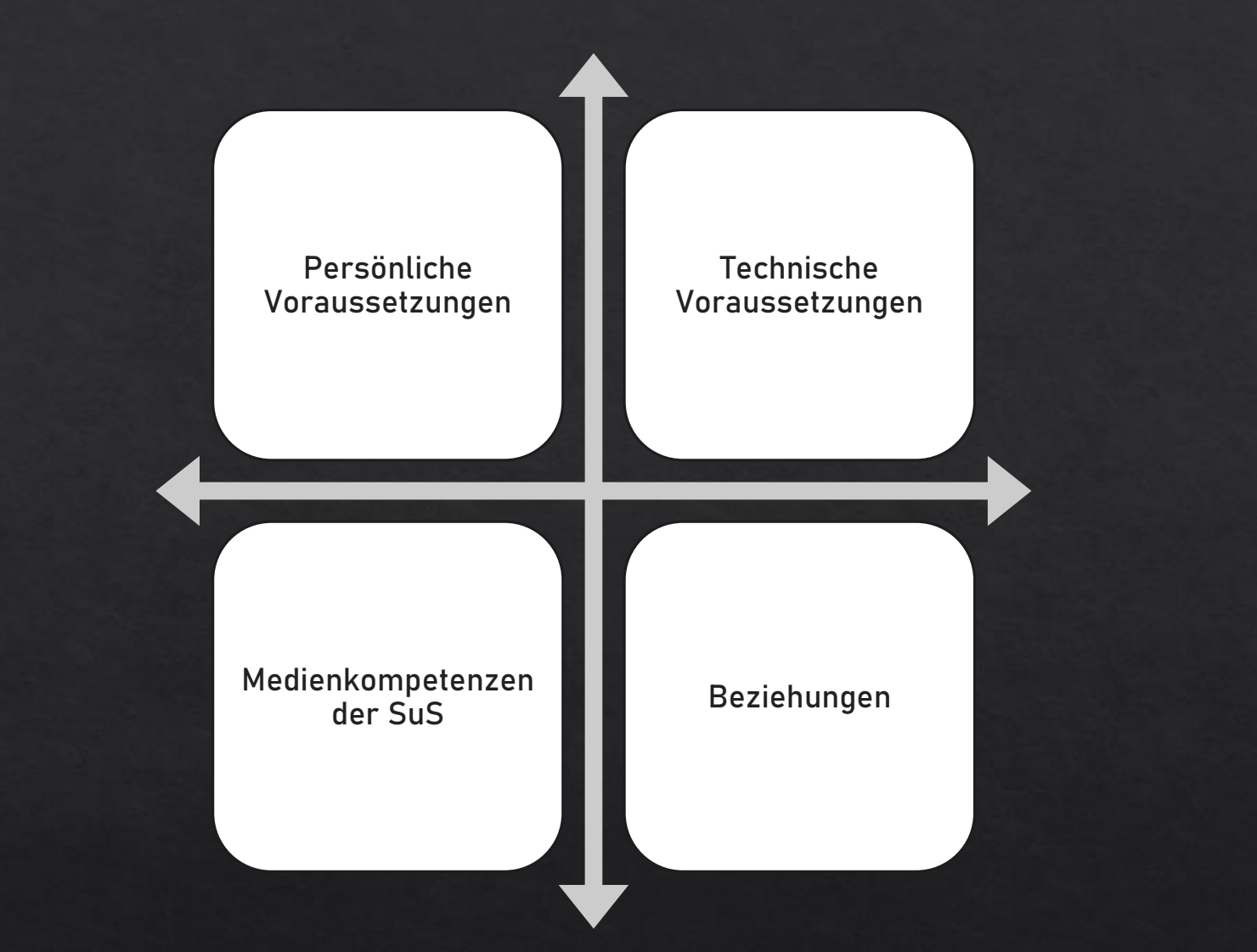

### Gelingensbedingungen können verbessert werden.

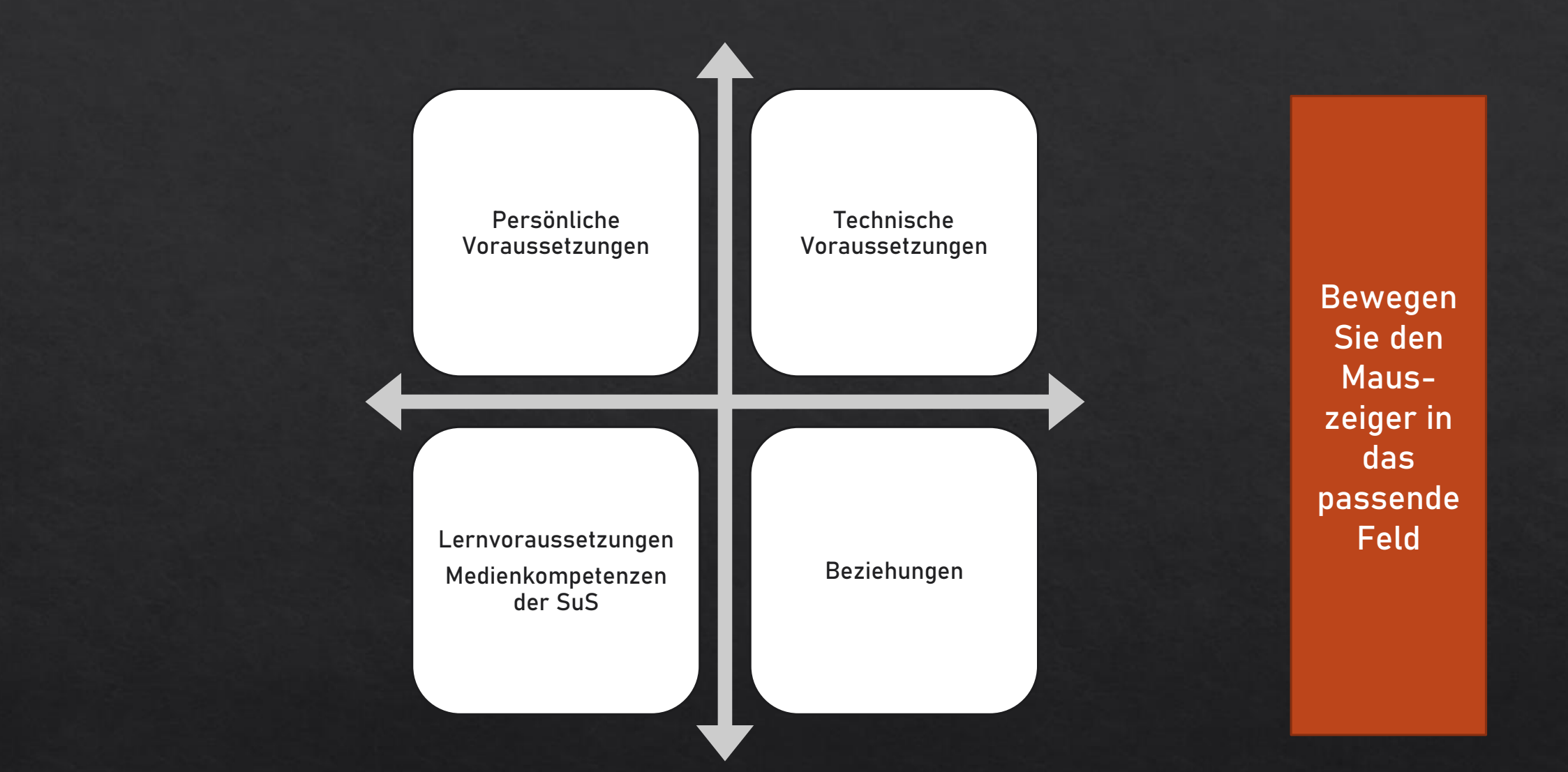

### Worin sehen Sie die größte Herausforderung?

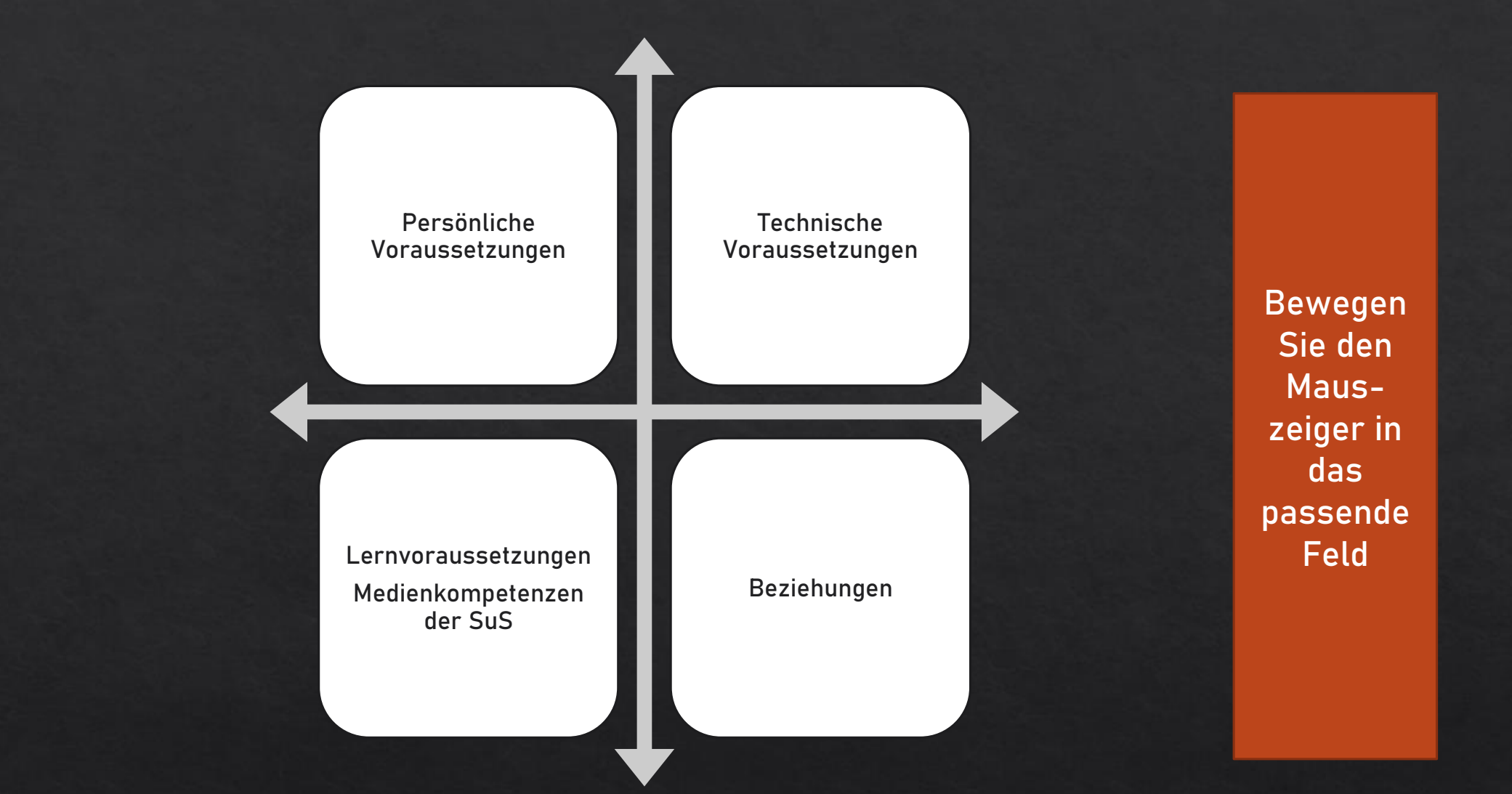

### Und bereits Ihnen gelingende Voraussetzung?

#### Womit arbeiten Sie bereits?

## A Team

## **B** Kurs

## **C** Beides

# D mit keinem

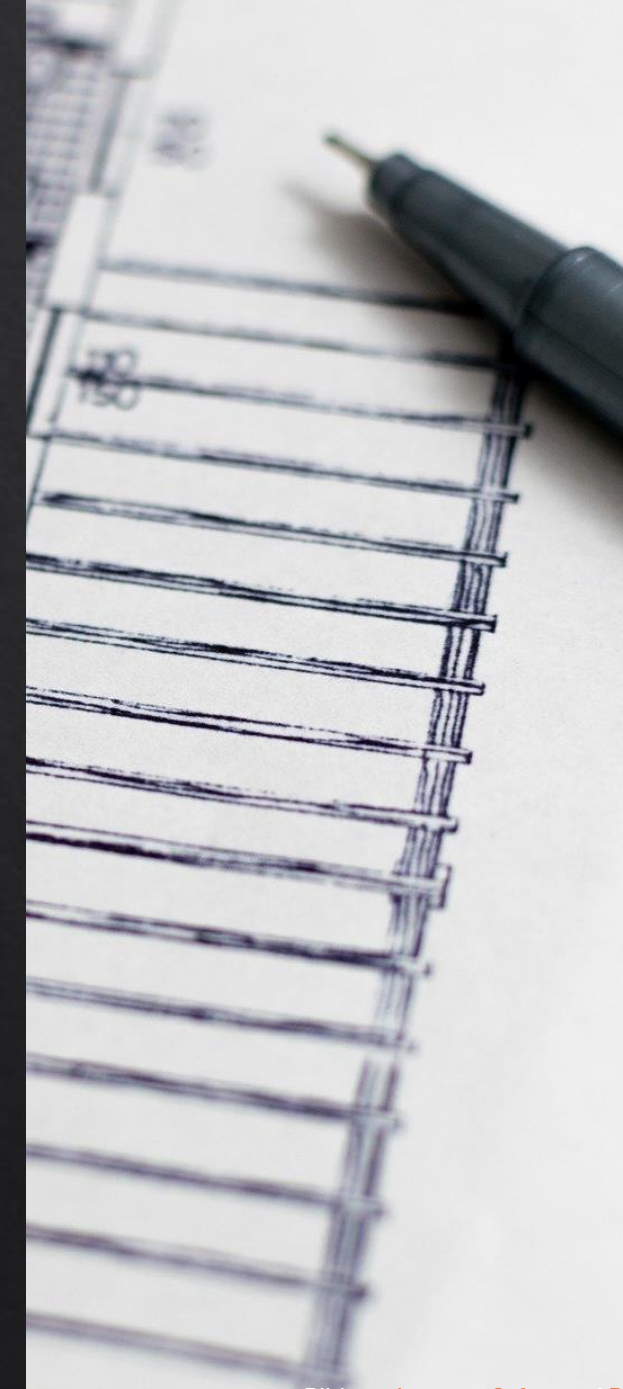

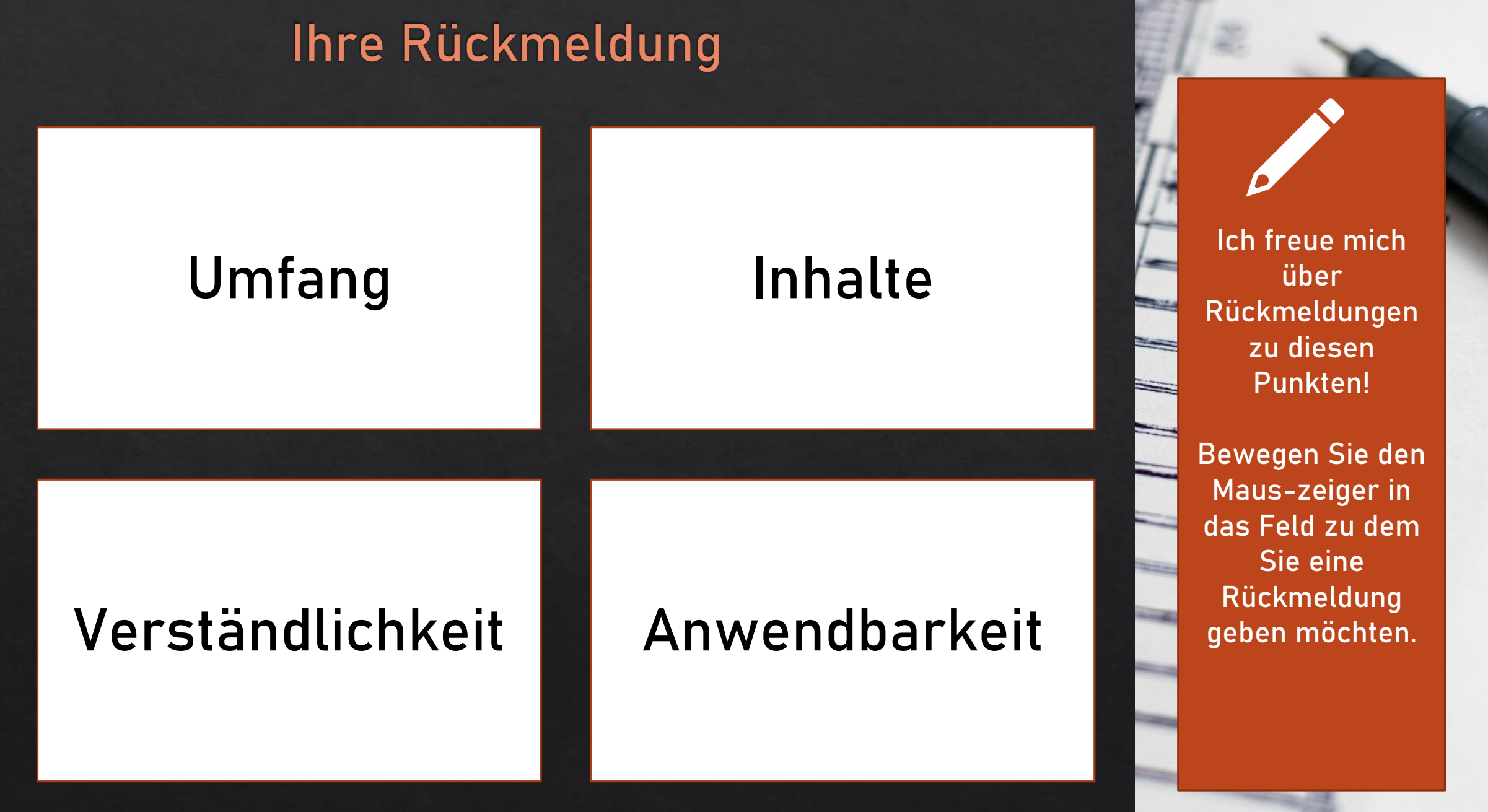